【2022年4月1日以降にご対応いただきたいこと】 目次(クリックすると該当箇所にジャンプします) <<u><対象:すべてのお客様></u> <<u><対象:クレジットカード支払いで、契約期間開始月が4月のお客様></u>

<br />

## <対象:すべてのお客様>

- 1. 「日本海事新聞電子版(海事電子版)」にアクセス<https://www.jmd.co.jp/>
- 2. トップページの右上「登録・ログイン」をクリック

| 最新ニュース 海運マーケット 購読ご案内 海事電子版について                                                  | 記事検索                                                                                    | Q 🍠 f     | ∕    |
|---------------------------------------------------------------------------------|-----------------------------------------------------------------------------------------|-----------|------|
|                                                                                 | お申し込み                                                                                   | 登録・ログイン   | クリック |
| 日本海事新聞 80 Antiversity THE JAPAN MARITIME DAILY                                  |                                                                                         | English 🕨 |      |
| コンテナ 不定期 外航全般 造船/舶用 【MariTech】 物流/港運 港湾 航空貨物 内航/:                               | フェリー 🕴 国内船主の今                                                                           | 決算 コー・・ 💙 |      |
| 海運業界の記者達が業界の"イマ"を伝える<br>海事アカデミア、開講 <sup>4/13</sup> web・14THU<br>岡田とも13:00-15:30 | <ul> <li>為事アカデミア</li> <li>入社3年以内の方対象</li> <li>読者限定(500人)</li> <li>参加無料/事前登録制</li> </ul> |           |      |

3. ログイン画面右側の欄にマリナビのログインIDとパスワードを入力してログイン ※4月1日以降、マリナビのID/パスワードがそのまま海事電子版でも使えます。

|            |                                           |                                  |           |       |              | đ             | 命申し込み 登    |
|------------|-------------------------------------------|----------------------------------|-----------|-------|--------------|---------------|------------|
| 日本海事新      | 間 80 <sup>th Line</sup>                   | THE JAPAN M                      | ARITIME   | DAILY |              |               |            |
| コンテナ 不定期   | 外航全般 造船/舶用                                | [MariTech]                       | 物流/港運     | 港湾    | 航空貨物         | 内航/フェリー       | ▶ 国内船主の今 ジ |
| トップ / ログイン |                                           |                                  |           |       |              |               |            |
|            | ログイン                                      |                                  |           |       |              |               |            |
|            | <b>初めての方へ</b><br>海事電子版をご利<br>員登録(無料)を     | I用になるために、<br>行ってください。            | 会<br>     | メー    | ルアドレス<br>ワード | (ログインID)      |            |
|            | クインIDとバスシ<br>します。<br>有料プランはログ<br>からご契約いただ | ノートをメール Ci<br>ダイン後のマイペ-<br>にけます。 | ±1≣<br>−ジ |       | :D・パスワ-      | ・ドを記憶する<br>グイ |            |
|            | 会員登                                       | 绿(無料)                            |           | 2     |              |               |            |
|            |                                           |                                  |           |       |              |               | 10-55      |

4. ログイン後、画面右上の「マイページ」をクリック

- 5. マイページの「会員情報更新」からお客様の会員情報を確認し、適宜変更・修正をお願い いたします。
- 6. 請求書支払いのお客様は、さらにマイページの「お支払い方法変更」→「請求書支払い」 に進み、請求書送付先・宛先のご確認をお願いいたします。この登録情報が請求書に印 字されます。

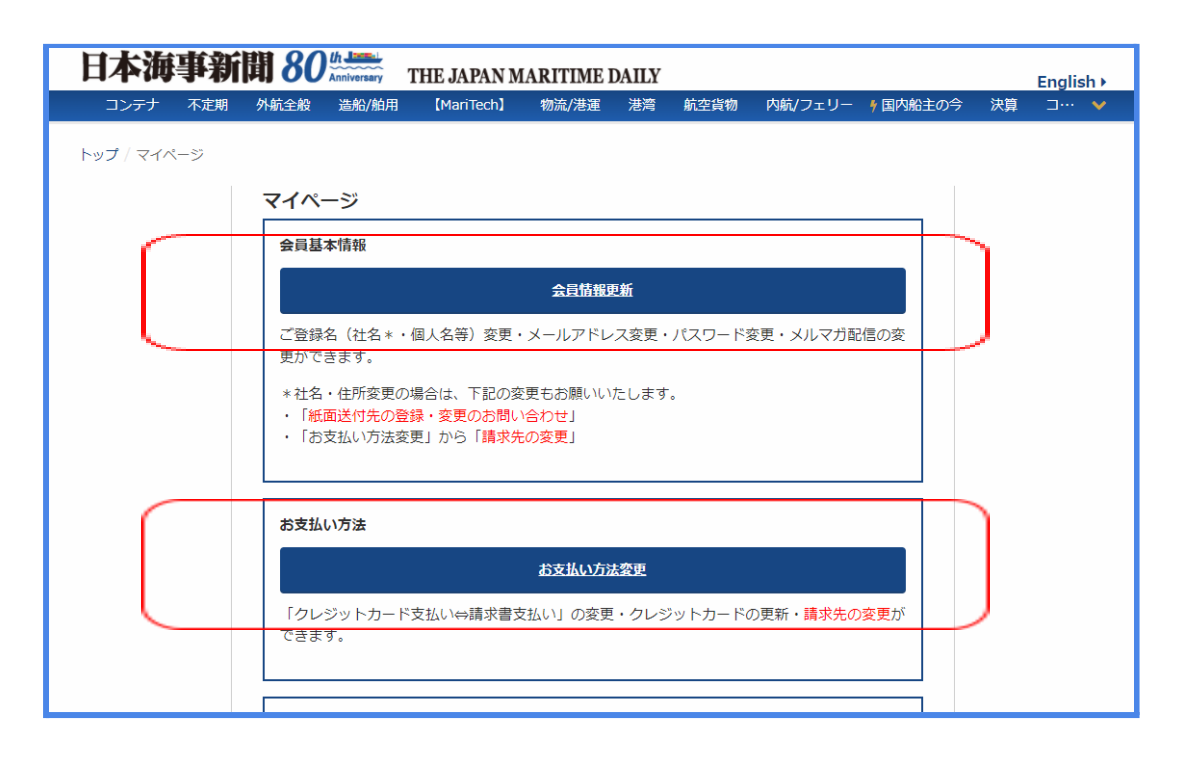

<対象:クレジットカード支払いで、契約期間開始月が4月のお客様>

2022年4月1日以降、速やかにマイページから決済をお願いいたします。

- 1. 「日本海事新聞電子版(海事電子版)」にアクセス < https://www.jmd.co.jp/>
- 2. トップページの右上「登録・ログイン」をクリック

| 最新ニュース 海運マーケット 購読ご案内 海事電子版について                                                                              | こ事検索 Q<br>お申し込み 登録・D                                                                                                    | ∫         |
|----------------------------------------------------------------------------------------------------|----------------------------------------------------------------------------------------------------|-----------|
| 日本海事新聞 80 <sup>公正式</sup><br>THE JAPAN MARITIME DAILY<br>コンテナ 不定期 外航全般 造船/舶用 [MariTech] 物流/港運 港湾 航空貨物 内航/フェ! | リー 🕴 国内船主の今 決算                                                                                                    | English > |
| 海運業界の記者達が業界の"イマ"を伝える<br>海軍アカデミア、開講 4/13web・14THU ・M                                                         | 本<br>本<br>2<br>3<br>来<br>7<br>5<br>7<br>5<br>7<br>5<br>7<br>5<br>7<br>7<br>7<br>7<br>7<br>7<br>7<br>7<br>7<br>7<br>7<br>7<br>7 |           |

3. ログイン画面右側の欄にマリナビのログインIDとパスワードを入力してログイン ※4月1日以降、マリナビのID/パスワードがそのまま海事電子版でも使えます。

| 口卡特弗尔      |                                   | th                                                                               |                                                              |                   |          |                        | đđ                        | 申し込み    | 登    |
|------------|-----------------------------------|----------------------------------------------------------------------------------|--------------------------------------------------------------|-------------------|----------|------------------------|---------------------------|---------|------|
| 口平冲争利      |                                   | Anniversary 1                                                                    | THE JAPAN M                                                  | ARITIME           | DAILY    |                        |                           |         |      |
| コンテナ 不定期   | 外航全般                              | 造船/舶用                                                                            | [MariTech]                                                   | 物流/港運             | 港湾       | 航空貨物                   | 内航/フェリー                   | ∮ 国内船主の | € \$ |
| トップ / ログイン |                                   |                                                                                  |                                                              |                   |          |                        |                           |         |      |
|            | ログイ                               | ン                                                                                |                                                              |                   |          |                        |                           |         |      |
|            | <b>初め</b><br>海員<br>グイ<br>し<br>有から | <b>ての方へ</b><br>電子版をご利<br>禄(無料)を行<br>ンIDとパスワ・<br>す。<br>プランはログ・<br>ご契約いただけ<br>会員登録 | 用になるために、<br>行ってください。<br>ードをメールです<br>イン後のマイペー<br>ナます。<br>(無料) | 会<br>□<br>■<br>-ジ | メー<br>パス | ルアドレス<br>ワード<br>D・パスワー | (ログインID)<br>・ドを記憶する<br>クイ |         |      |
|            |                                   |                                                                                  |                                                              |                   |          |                        | 2 03 mm (097)             | 18-00   |      |

- 4. ログイン後、画面右上の「マイページ」をクリック
- 5. 赤枠内(画像参照)のリンクをクリックし、クレジットカード決済の手続きを行ってください。

| 日本海事新聞 80 the JAPAN MARITIME DAILY |     |      |           |                           |        |                            |                 |         |          | English | •  |   |
|------------------------------------|-----|------|-----------|---------------------------|--------|----------------------------|-----------------|---------|----------|---------|----|---|
| コンテナ                               | 不定期 | 外航全般 | 造船/舶用     | [MariTech]                | 物流/港運  | 港湾                         | 航空貨物            | 内航/フェリー | † 国内船主の今 | 決算      | _⊐ | ~ |
| トップ / マイヘ                          | ९−Э | ᠵᠡᠰ  | ージ<br>下ii | <b>クレ</b> ジッ<br>3のリンクより、ク | トの自動決済 | に<br>(<br>に<br>て<br>再<br>) | しました<br>2済をお願いし | ます。     |          |         |    |   |

※システム上、2022年4月1日開始分のみ、お客様側の不具合ではありませんが「クレジットの自動 決済に失敗しました」という表現になっております。何卒ご了承ください。決済が完了するとクレジット カード情報が登録され、次回以降は自動決済となります。

<対象:クレジットカード支払いで、契約期間開始月が5月以降のお客様>

2022年4月1日から次回契約開始月の前月19日までの間に、次の方法でクレジットカード情報をご登録ください。20日以降は登録できません。

- 1. 「日本海事新聞電子版(海事電子版)」にアクセス<https://www.jmd.co.jp/>
- 2. トップページの右上「登録・ログイン」をクリック

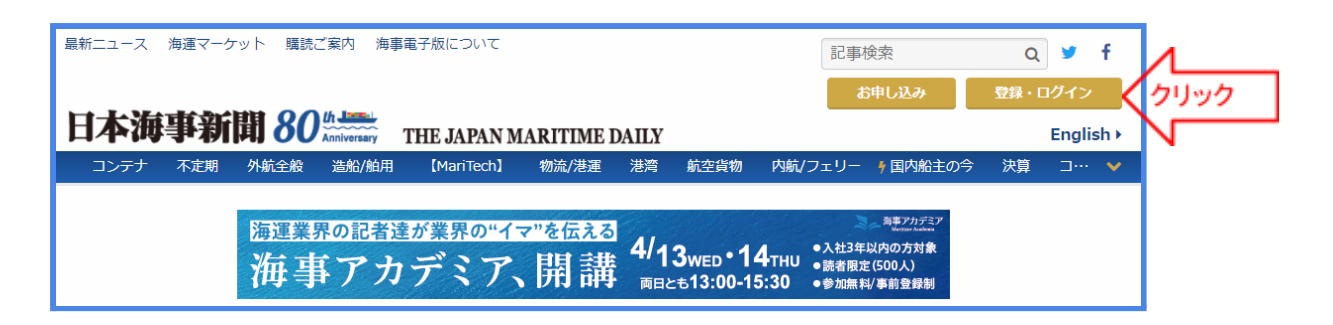

3. ログイン画面右側の欄にマリナビのログインIDとパスワードを入力し、ログイン ※4月1日以降、マリナビのID/パスワードがそのまま海事電子版でも使えます。

| 日太海重新      | 開 80                         |                                                                 |                                                      |                  |             |                        | đđ                         | 申し込み 登     |
|------------|------------------------------|-----------------------------------------------------------------|------------------------------------------------------|------------------|-------------|------------------------|----------------------------|------------|
| コンテナ 不定期   | 外航全般                         | Anniversary 1<br>造船/舶用                                          | [HE JAPAN M<br>[MariTech]                            | ARITIME<br>物流/港運 | DAILY<br>港湾 | 航空貨物                   | 内航/フェリー                    | ● 国内船主の今 ※ |
| トップ / ログイン | コウイ                          |                                                                 |                                                      |                  |             |                        |                            |            |
|            | <b>初め</b><br>海員グし<br>有か<br>の | ての方へ<br>電子版をご利<br>録(無料)を<br>うンIDとパスワ<br>す。<br>プランはログ<br>ご契約いただい | 用になるために、<br>行ってください。<br>ードをメールです<br>イン後のマイペー<br>けます。 | 会<br>□<br>送信     |             | ルアドレス<br>ワード<br>D・パスワー | (ログインID)<br>・ドを記憶する<br>グイン |            |
|            |                              | 会員登録                                                            | <b>≹ (無</b> 料)                                       |                  | 2           | 1:2                    | Aestanor                   | 5はこちら      |

- 4. ログイン後、画面右上の「マイページ」をクリック
- 5. マイページ→お支払い方法変更→クレジットカード支払いに進む

6. 次の画面でクレジットカード情報をご登録ください。
 ※次回以降は登録したカード情報で自動決済となります。
 ※決済日は契約期間開始月の前月27日です。
 例:契約期間5月1日~7月31日のお客様
 4月1日から4月19日までの間にクレジットカード情報を登録→4月27日に自動決済

本件に関する問い合わせ先:日本海事新聞社 購読係 koudoku@jmd.co.jp